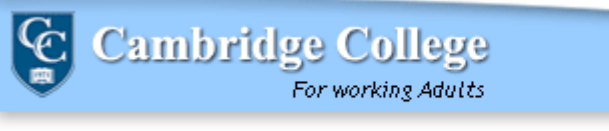

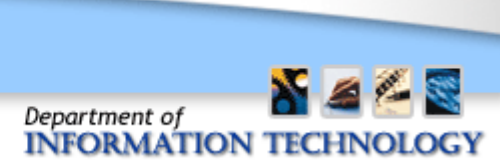

## **Deleting Large E-Mail Files**

1.) Within Outlook, right click the "Search Folders" option in the left-hand column of the Outlook application. Select "New Search Folder".

| 🧓 Junk E-mail [1]     | 😂 Pen         |
|-----------------------|---------------|
| Cutbox                | Con           |
| RSS Feeds             | 🔒 Hur         |
| 4 😡 Search Folders    | FW:           |
| 📮 Larger T 🙆 New Sear | rch Folder ir |
|                       | Set           |

2.) Scroll down on the pop-up window and select "Large Mail".

| elect a Search Fok                                          | ier:              |   |
|-------------------------------------------------------------|-------------------|---|
| Mail sent directly<br>Mail sent to publi<br>Organizing Mail | to me<br>c groups |   |
| Categorized mail                                            |                   |   |
| Large mail                                                  |                   |   |
| Old mail                                                    |                   |   |
| Mail with attache                                           | nents             | - |
| Mail with specific                                          | words             | = |
| Custom                                                      |                   |   |
| Create a custom                                             | Search Folder     | 4 |
|                                                             |                   |   |
| ustomize Search F                                           | older:            |   |

3.) Select the "Larger than 100KB" Folder that appears under the "Search Folders" option.

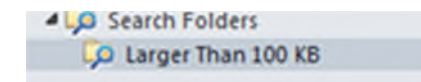

- 4.) Please look through the results of this search and delete all appropriate e-mails.
- 5.) After deleting all applicable e-mails, please right click the "Deleted Items" folder, and select the "Empty Folder" option from the list that appears. This will permanently delete all e-mails in the folder.

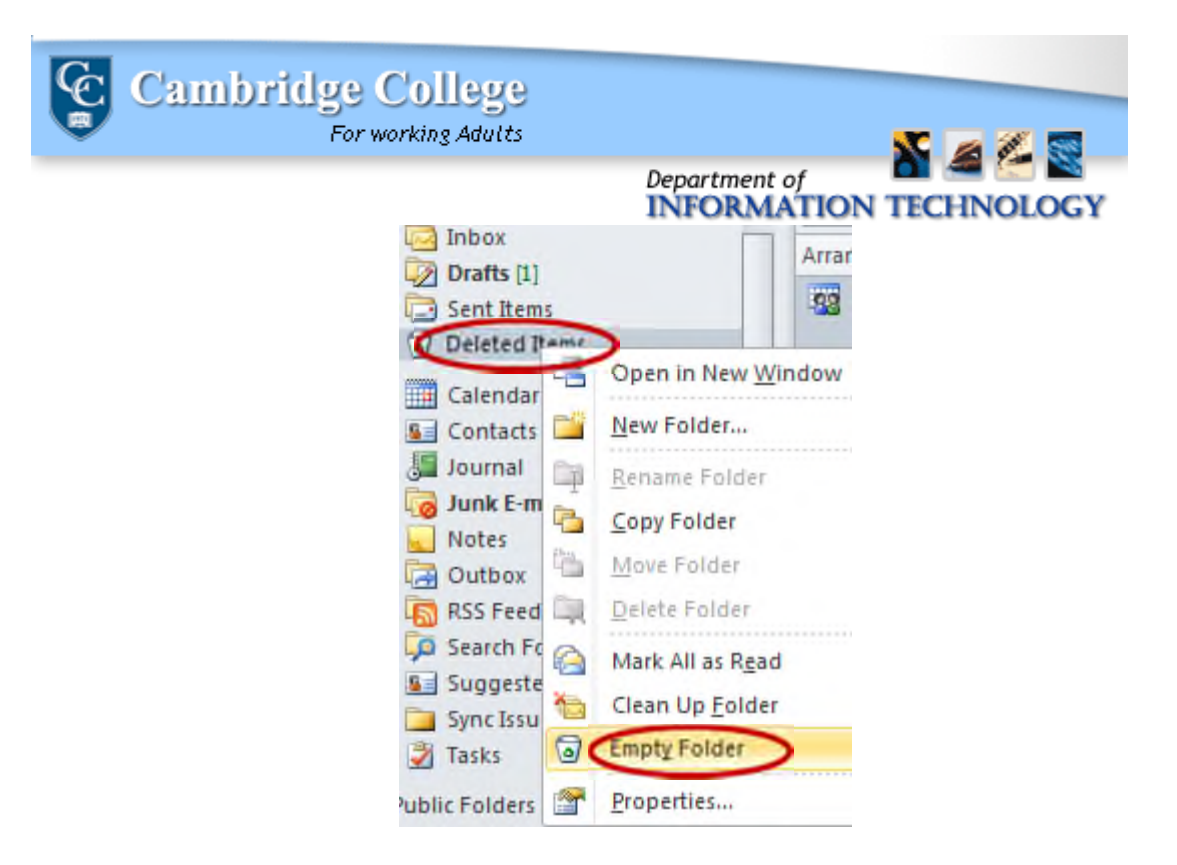

As always, if you have any questions or need technical assistance please place a request through the eHelpdesk system at <u>https://helpdesk.cambridgecollege.edu</u> or call our Helpdesk at 617-873-0159, or toll free at 1-800-877-4723 x1159.